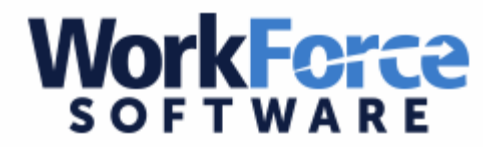

## How to Request Time Off in Workforce

Workforce is where employees can view hours worked for extra duties, allotment balances, and absences requested through Aesop.

ETA & DUEA request time off thru Aesop, our sub-calling system.

## \*\*\*Only accessible from U-46 district grounds\*\*\*

| 9.5.0.6                             | nonic | School District U                                                                                                    |
|-------------------------------------|-------|----------------------------------------------------------------------------------------------------|
| ~                                   |       |                                                                                                    |
| Time Entry                          |       | Schedules                                                                                                    |
| Edit Employee Time                  | -     | My Time Off                                                                                                    |
| Approve Time Sheets                 | 53    | S Review Time Off Requests                                                                                                    |
| Enter My Hours                      | -     | Assign Schedules                                                                                                    |
| <u>5 Edit Time for Groups</u>       | 1     | Manage Group Schedules                                                                                                    |
|                                     |       | loo octaingo                                                                                                    |
|                                     |       |                                                                                                    |
| View Reports                        |       | Change My Password                                                                                                    |
| View Reports                        |       | Change My Password     Manage Retro-calculation                                                                                                    |
| View Reports                        |       | <ul> <li>Change My Password</li> <li>Manage Retro-calculation<br/>Triggers</li> </ul>                                                                                 |
| View Reports                        |       | <ul> <li>Change My Password</li> <li>Manage Retro-calculation<br/>Triggers</li> <li>Assign Badges</li> </ul>                                                          |
| View Reports<br>Employees           |       | <ul> <li>Change My Password</li> <li>Manage Retro-calculation<br/>Triggers</li> <li>Assign Badges</li> <li>Launch Admin Client</li> </ul>                             |
|                                     |       | <ul> <li>Change My Password</li> <li>Manage Retro-calculation<br/>Triggers</li> <li>Assign Badges</li> <li>Launch Admin Client</li> <li>Manage Delegations</li> </ul> |
| View Reports Employees Manage Users |       | <ul> <li>Change My Password</li> <li>Manage Retro-calculation<br/>Triggers</li> <li>Assign Badges</li> <li>Launch Admin Client</li> <li>Manage Delegations</li> </ul> |

Once in the program select:

My Time Off - to be able to record paid absence.

| Create New Request                                                | >                                      |                                        |                                  |
|-------------------------------------------------------------------|----------------------------------------|----------------------------------------|----------------------------------|
| Current Past                                                      | Start Date                             | End Date                               | Status                           |
| Type                                                              | ordere butto                           | End Date                               | Julua                            |
| Time off - Vacation                                               | 08/19/2015                             | 08/19/2015                             | Approved                         |
| Time off - Vacation<br>Time off - Vacation                        | 08/19/2015                             | 08/19/2015                             | Approved<br>Approved             |
| Time off - Vacation<br>Time off - Vacation<br>Time off - Vacation | 08/19/2015<br>08/28/2015<br>10/07/2015 | 08/19/2015<br>08/28/2015<br>10/09/2015 | Approved<br>Approved<br>Approved |

## Select "Create New Request"

| Absences for Family Medical Leave Act (FMLA)         May also complete "Absences for Sick, Vacation, and Other" section to indicate leave usage while absent         Examples include leave for:         • Serious Health Condition (Employee or Family Member)          • Parental (Newborn, Adoption, or Foster Care Placement)         • Military | est time off for Time Off for Sick, Vacation, and Other Time off Request: Vacation Sick Time Personal Days Floating Holiday If requesting time off for a serious health condition, family or military leave, must also complete the "Absences for FNLAL, and Military Leave" section to the left |
|----------------------------------------------------------------------------------------------------|----------------------------------------------------------------------------------------------------|
| Continue                                                                                                    | Continue                                                                                                    |

Once selected, two options will appear, one for FMLA and one for Time Off for Sick, Vacation, and Other. Unless you are requesting a medical leave, you will select option two "Time Off for Sick, Vacation, and Other".

| Pay Code: | Sick                     |
|-----------|--------------------------|
| ates:     | 07/27/2015 To 07/27/2015 |
| omments:  |                          |
|           |                          |

Select the reason code, the dates you will be out, and put in a comment if you wish, then select next.

|                     | nour |
|---------------------|------|
| Mon 03/29/2021 Sick | 8.0  |
| Mon 03/29/2021 Sick | 8    |

If you are taking a half day, this is where you would edit the hours by changing them from 8 hours to 4 hours. The system will display your bank usage on the left. Once correct, submit your absence.

\*\*\*Salaried and Contract employees are only allowed to take time off in full-day or halfday increments. (8 hours or 4 hours)